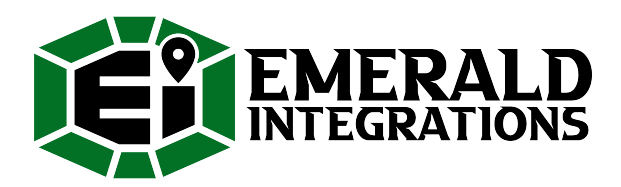

# FC-GCH

#### **Factory Connect Camera System:**

2014> MY - Equipped with 5" OR 8.4" Screen

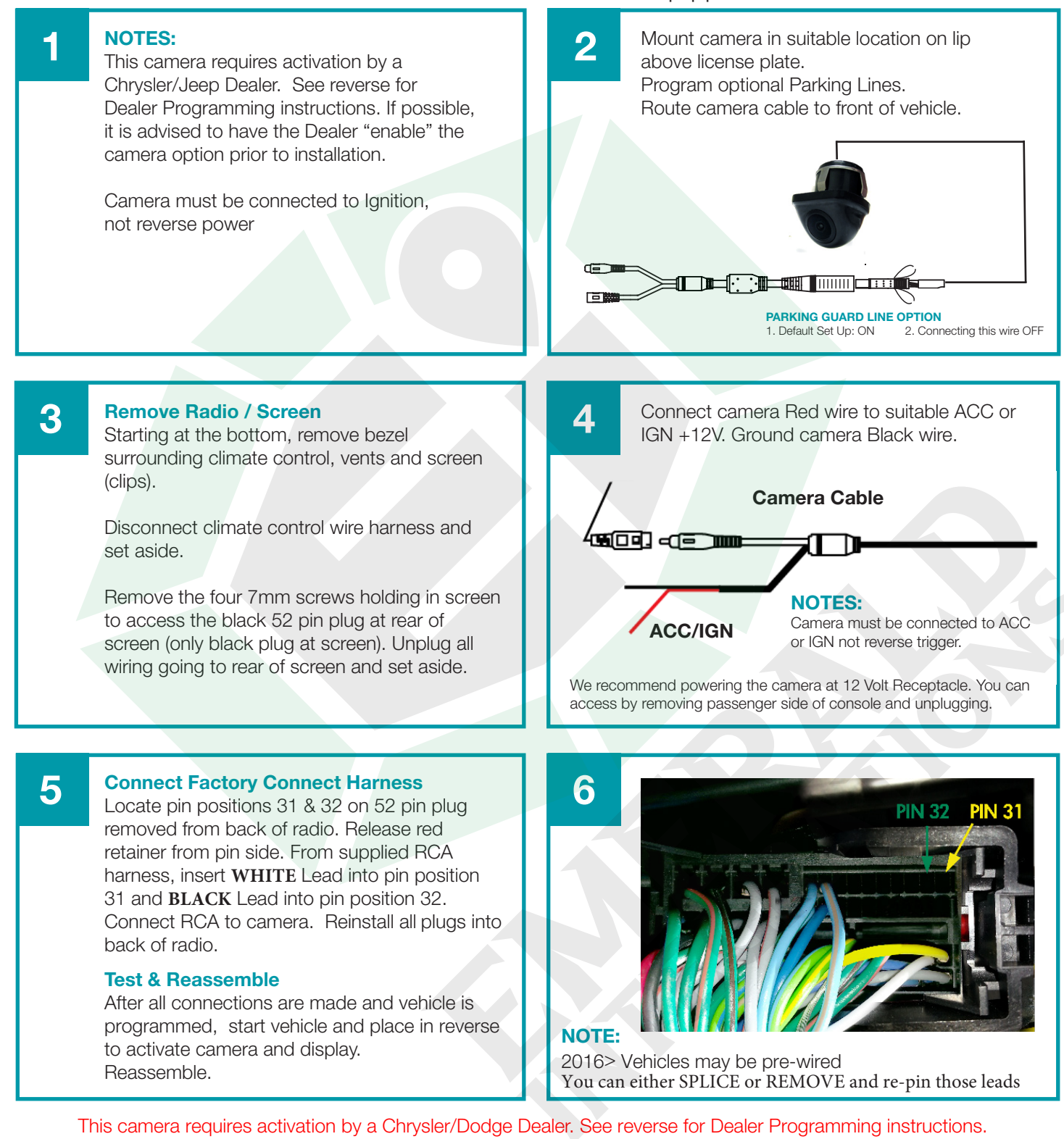

\* Please note, our cameras require 6v to 12v of ignition or accessory to properly power up. If you use a brake light, you'll need to add a relay and make sure the camera is powered up as long as the vehicle is on to insure you get an image when in reverse. \*

## FC-GCH

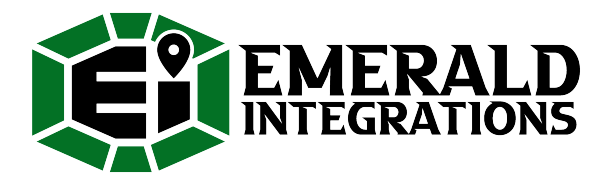

Factory Connect Camera System:

2014> MY - Equipped with 5" OR 8.4" Screen

## **Dealer Programming Instructions**

#### PARK VIEW REAR BACK-UP CAMERA VEHICLE CONFIGURATION

Vehicle VIN must be updated with the sales code of the added accessory in order to enable system functionality. Using the DealerCONNECT website and the scan tool, complete the procedure below:

#### 1. Log on to https://dealerconnect.chrysler.com

2. In the "Vehicle Option" screen under the "Global Claims System" category in the "Service" tab, enter the VIN and add the sales code XAC (PARK VIEW REAR BAC-UP CAMERA) as a "Dealer Installed Option".

3. Confirm that the new sales code has been successfully added to VIN. With the scan tool connected to both the internet (via Ethernet port or wireless connection) and the vehicle, follow the steps below:

4. Using the scan tool select the VEHICLE PREPARATION and then select RESTORE VEHICLE CON-FIGURATION.

5. Follow the step by step instructions on the scan tool to complete the Park View Rear Back-Up Camera vehicle configuration.

Please note, if your vehicle is properly activated and there is NO CAMERA installed, you will get a BLUE SCREEN in reverse telling us it's been activated properly.

If everything is installed and you get a BLACK SCREEN in reverse with the warning message displaying, this tells us the the harness is installed properly and activated BUT the camera signal is not going through. Please re-check the cameras POWER and GROUND sources to make sure you're getting solid power to display an image.